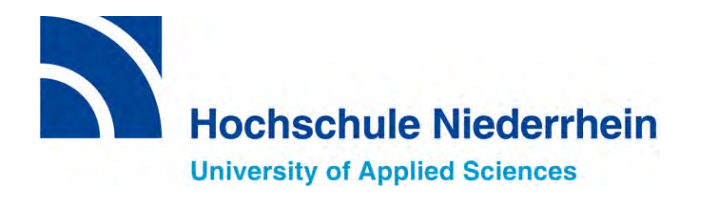

### Studentische Lehrveranstaltungsbewertung

# Leitfaden zum Einfügen von individuellen Fragen

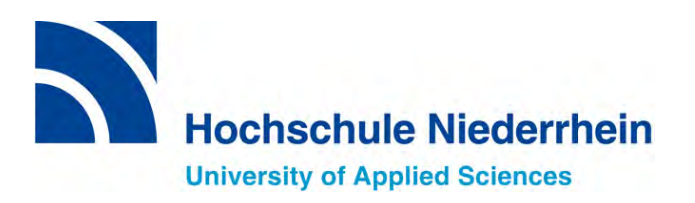

## Link zur "Meldemaske"

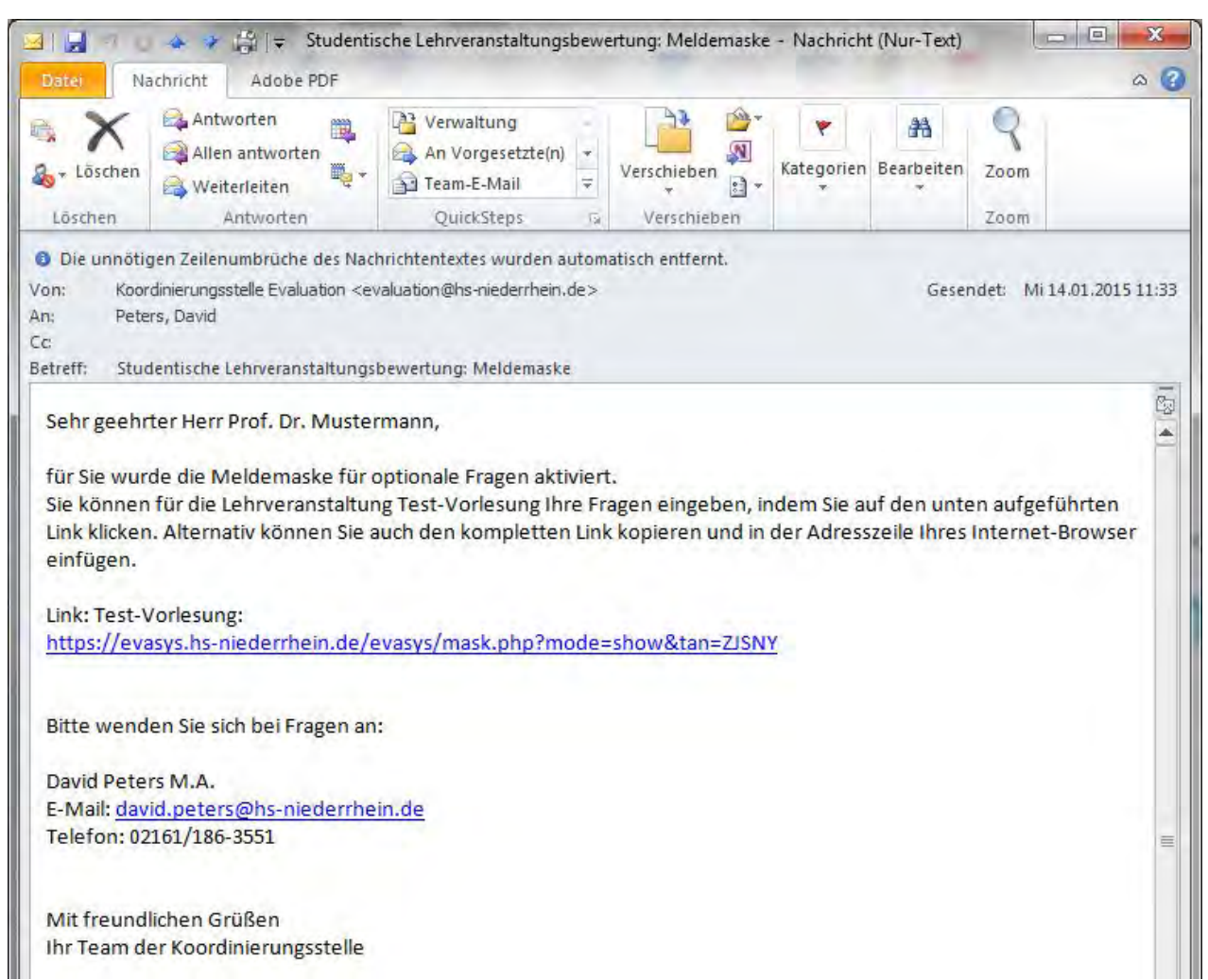

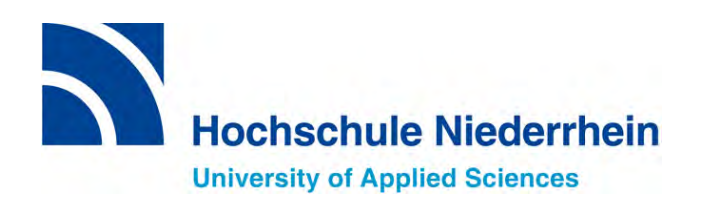

| Meldemaske für optionale Fragen                                                                                                    |
|----------------------------------------------------------------------------------------------------|
| In der Meldemaske für optionale Fragen können Sie zu der Umfrage Ihrer Lehrveranstaltung Ihre eigenen<br>Fragen eingeben. Zusätzlich werden die Angaben zur Lehrveranstaltung angezeigt und können bei Bedarf<br>korrigiert werden. Klicken Sie auf 'Fertigstellen', um den Vorgang abzuschließen. Ihre Angaben werden dann<br>gespeichert. Sie haben danach nicht die Möglichkeit, noch einmal die Meldemaske zu dieser Lehrveranstaltung<br>aufzurufen.<br>Angaben zur Lehrveranstaltung:<br>Lehrveranstaltung findet statt |
| Studiengang Veranstaltungsant Raum Teinehmer Fragebogen*                                                                                                    |
| Vorlesung Vorlesung D LV15_Vorl V Anzeigen                                                                                                    |
| * Bei Änderung des Fragebogens werden evtl. schon eingegebene optionale Fragen gelöscht.                                                                                                    |
|                                                                                                    |
| Fertigstellen Weiter Abbrechen                                                                                                    |
|                                                                                                    |
|                                                                                                    |

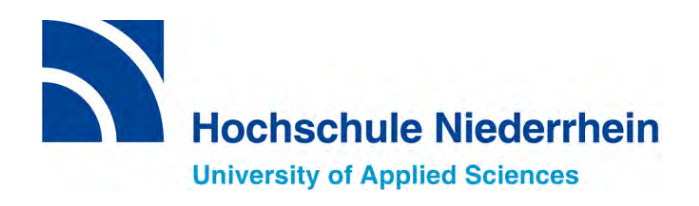

| ater beaubenen ensient Tavonten Extras :                                                 |                                   |                                                              |                |
|------------------------------------------------------------------------------------------|-----------------------------------|--------------------------------------------------------------|----------------|
| Meldemaske verlassen                                                                     | Papiervorschau 🔗 Onlinevors       | chau   💼 Papier-/Online-Ansicht wechseln   4 🛛 💌 🕨   🚺 Hilfe |                |
| ditorsteuerung Hinzufügen aus Fragenbibliothek                                           | LE.                               |                                                              | _              |
| Hinzufügen                                                                               | 29 C                              |                                                              |                |
| Pragengruppe                                                                             | EvaSys                            | Studentische Lehrveranstaltungsbewertung (Vorlesung)         | Electric Paper |
| Poltexte                                                                                 | IC: Anmerkungen / Wünse           | che / Ideen][T]                                              |                |
| Erweiterte Poltexte                                                                      | Was gefällt Ihnen an dieser Ver   | anstaltung besonders? [T]                                    |                |
|                                                                                          |                                   |                                                              |                |
| Zeileninzninzn                                                                           |                                   |                                                              |                |
| Elid Elid                                                                                |                                   |                                                              |                |
|                                                                                          |                                   |                                                              |                |
| 🕒 Seilenum unich                                                                         |                                   |                                                              |                |
| Seitenumunudn<br>Ändern                                                                  |                                   |                                                              |                |
| Ändern<br>Bearbeiten                                                                     |                                   |                                                              |                |
| Seilenum bruch  Andern  Bearbeiten  Verschieben                                          | Was sollte zukünftig bei dieser Y | /eranstaltung verändert werden? [T]                          |                |
| Seilenumunum<br>Ändern<br>Bearbeiten<br>Verschieben<br>Einstellungen                     | Was sollte zukünftig bei dieser \ | /eranstaltung verändert werden? [T]                          |                |
| Senenum undn<br>Ändern<br>Bearbeiten<br>Verschieben<br>Einstellungen<br>Fragenbibliothek | Was sollte zukünftig bei dieser \ | /eranstaltung verändert werden? [T]                          |                |

Legen Sie zunächst eine Fragengruppe an!

Sie können damit eine Überschrift für Ihre Zusatzfragen wählen,

z.B. "D. Zusätzliche Fragen"

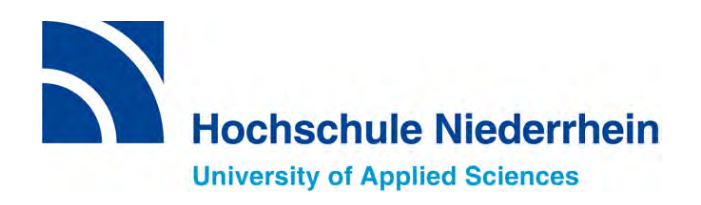

| Jatei Bearbeiten Ansicht Favoriten Extras ?                                  | Ipremesessip=oasidu/rdbistoe 🔎 🗧 🔍 🔯 EvaSys - VividForms Editor 🛛 🕷                 | 10 2           |
|------------------------------------------------------------------------------|-------------------------------------------------------------------------------------|----------------|
| Meldemaske verlassen   🚪 Einstellungen [LV15_Vorl1]                          | 🛛 📾 Papiervorschau 🔗 Onlinevorschau 🛛 👼 Papier-/Online-Ansicht wechsein 🛛 🕄 💽 🕨 🚺 🚺 |                |
| Editorsteuerung Hinzufügen aus Fragenbibliothek                              |                                                                                     | -              |
| Hinzufügen                                                                   |                                                                                     |                |
| Fragengruppe                                                                 | EvaSys Studentische Lehrveranstaltungsbewertung (Vorlesung)                         | Electric Paper |
| Poltexte                                                                     | C: Anmerkungen / Wünsche / Ideen[T]                                                 |                |
| Erweiterte Poltexte Was gefällt Ihnen an dieser Veranstaltung besonders? [1] |                                                                                     |                |
|                                                                              |                                                                                     |                |
| Erpitext                                                                     |                                                                                     |                |
|                                                                              |                                                                                     |                |
| Seitenumbruch                                                                |                                                                                     |                |
| Ändern                                                                       |                                                                                     |                |
| Bearbeiten                                                                   |                                                                                     |                |
| Verschieben                                                                  | Was sollte zukünftig bei dieser Veranstaltung verändert werden?                     |                |
| Einstellungen                                                                |                                                                                     |                |
| Fragenbibliothek                                                             |                                                                                     |                |
| Metadatan                                                                    |                                                                                     |                |

Anschließend können Sie die einzelnen Zusatzfragen eingeben und sie über die Funktionen in den Menüs "Ändern", "Bearbeiten" und "Verschieben" formatieren

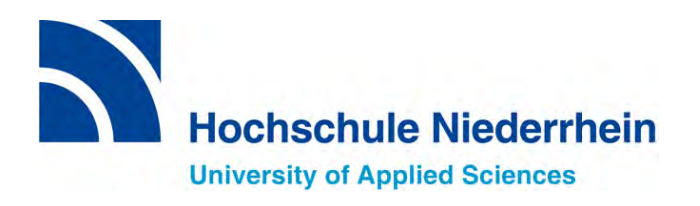

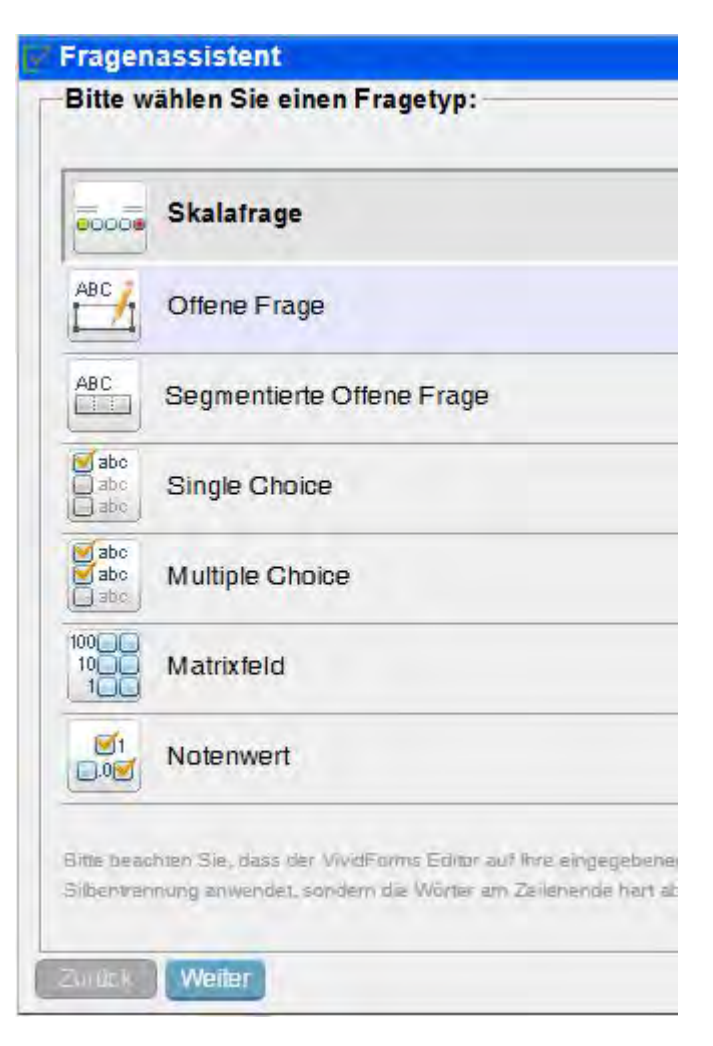

Bitte wählen Sie einen Fragentyp aus, der zu Ihrer Frage passt und klicken Sie auf "weiter".

Skalafrage: Lineare Skala mit zwei bis elf Optionen. Neben dem Fragetext erscheinen zwei Texte an den Skalenenden. Bei Bedarf kann ein Enthaltungsfeld hinzugefügt werden.

Offene Frage: ermöglicht die Beantwortung durch Freitextkommentare.

Segmentierte Offene Frage: Ermöglicht die Angabe von Zahlen bzw. Texten in vorgegebenen Kästchen (1 Kästchen = 1 Zeichen)

Single Choice: Eine Antwortmöglichkeit kann ausgewählt werden.

Multiple Choice: Eine Mehrfachauswahl ist möglich.

Matrixfeld: Ermöglicht die Erfassung von größeren Zahlen.

Notenwert: Ermöglicht eine vereinfachte Erfassung von Notenwerten.

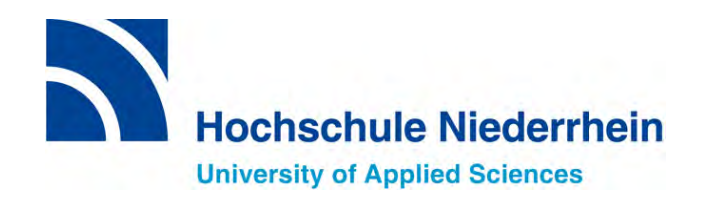

|                                                                                                    |                             |                                                      | 00             |
|----------------------------------------------------------------------------------------------------|-----------------------------|------------------------------------------------------|----------------|
| ei Bearbeiten Ansicht Favonten Extras :                                                                                                    |                             |                                                      |                |
| Meldemaske verlassen                                                                                                    | iervorschau 🔗 Onlinevorscha | u 🛱 Papier-/Online-Ansicht wechseln 🛛 🕄 🔽 🕨 🚺 Hilfe  |                |
| itorsteuerung Hinzufügen aus Fragenbibliothek                                                                                                    | -                           |                                                      |                |
| linzufügen                                                                                                    |                             |                                                      |                |
| Fragengruppe<br>Frage                                                                                                    | EvaSys                      | Studentische Lehrveranstaltungsbewertung (Vorlesung) | Electric Paper |
| Poltexte                                                                                                    | C: Anmerkungen / Wü         | nsche / Ideen[T]                                     |                |
| Erweiterte Poltexte                                                                                                    | Was gefällt Ihnen an dies   | er Veranstaltung besonders? [T]                      |                |
|                                                                                                    |                             |                                                      |                |
| Zeilentrenner                                                                                                    |                             |                                                      |                |
|                                                                                                    |                             |                                                      |                |
| Seitenum bruch                                                                                                    |                             |                                                      | -              |
| ndern                                                                                                    |                             |                                                      |                |
| learbeiten                                                                                                    |                             |                                                      |                |
| erschieben                                                                                                    | Was sollte zukünftig bei d  | ieser Veranstaltung verändert werden?                |                |
| instellangen                                                                                                    |                             |                                                      |                |
| ragenbibliothek                                                                                                    |                             |                                                      |                |
| Frage(n) aus der Fragenbibliothek wählen                                                                                                    |                             |                                                      |                |
| Aktuelle Frage der Fragenbibliothek hinzufügen                                                                                                    |                             |                                                      |                |
| Aktuelle Frage aus der Fragenbibliothek loschen                                                                                                    |                             |                                                      |                |
| Aktuelle Grunne der Fragenbibliothek binzufügen                                                                                                    |                             |                                                      |                |
| Aktuelle Gruppe aus der Fragenbibliothek löspenn                                                                                                    |                             |                                                      |                |
| The factor of the factor of a factor of the factor of the | ID Zusätzliche Frager       | 1                                                    |                |

In der Fragenbibliothek können Zusatzfragen / Fragengruppen z.B. für folgende Semester gespeichert werden

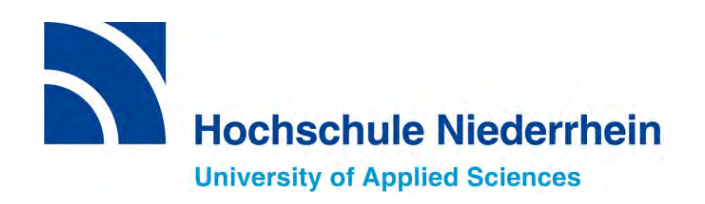

| atei Bearbeiten Ansicht Favoriten Extras ?                                                                                                    |                                         |                                                                |                |
|----------------------------------------------------------------------------------------------------|-----------------------------------------|----------------------------------------------------------------|----------------|
| 🔚 Meldemaske verlassen 🛛 👔 Einstellungen [LV15_Vor11] 🛛 📠 Papie                                                                                                    | ervorschau 🔗 Onlinevorsch               | au   👼 Papier-/Online-Ansicht wechseln   4 [ 2 🗸 ] 🕨   🚺 Hilfe |                |
| Editorsteuerung Hinzufügen aus Fragenbibliothek                                                                                                    |                                         |                                                                |                |
| Hinzufügen                                                                                                    |                                         |                                                                |                |
| Fragengruppe<br>Frage<br>Deltexte                                                                                                    | EvaSys                                  | Studentische Lehrveranstaltungsbewertung (Vorlesung)           | Electric Paper |
| <ul> <li>Erweiterte Poltexte</li> <li>Leerzeile</li> <li>Zeilentrenner</li> <li>Freitext</li> <li>Bild</li> <li>Seitenum bruch</li> </ul>                                                                        | Was gefällt Ihnen an die                | er Veranstaltung besonders? [1]                                |                |
| Ändern                                                                                                    |                                         |                                                                |                |
| Bearbeiten                                                                                                    | 101000000000000000000000000000000000000 |                                                                |                |
| Verschieben                                                                                                    | vvas solite zukunītig bei               | dieser veranstaltung verandert werden? [1]                     |                |
| Einstellungen                                                                                                    |                                         |                                                                |                |
| Fragenbibliothek         Frage(n) aus der Fragenbibliothek wählen         Aktuelle Frage der Fragenbibliothek hinzufügen         Aktuelle Frage aus der Fragenbibliothek losonen         Bibliothekstrage tennen |                                         |                                                                |                |
| Aktuelle Gruppe der Fragenbibliothek inizulugen                                                                                                    | ID. Zusätzliche Frage                   | n]                                                             |                |

Wenn Sie die Meldemaske verlassen wird der Fragebogen gespeichert und die Meldemaske geschlossen. Änderungen sind dann nicht mehr möglich.

Sie erhalten anschließend den Fragebogen auf dem gewählten Wege zugeschickt.

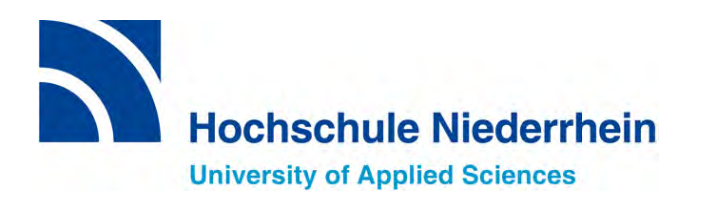

## Haben Sie Fragen?

Wenden Sie sich gerne bei Fragen, Anmerkungen und Anregungen an die

#### **Koordinierungsstelle Evaluation**

David Peters M.A. Tel. 02161/186-3551 david.peters@hs-niederrhein.de Nadine Israel M.A., M.Sc. Tel. 02161/186-3552 nadine.israel@hs-niederrhein.de